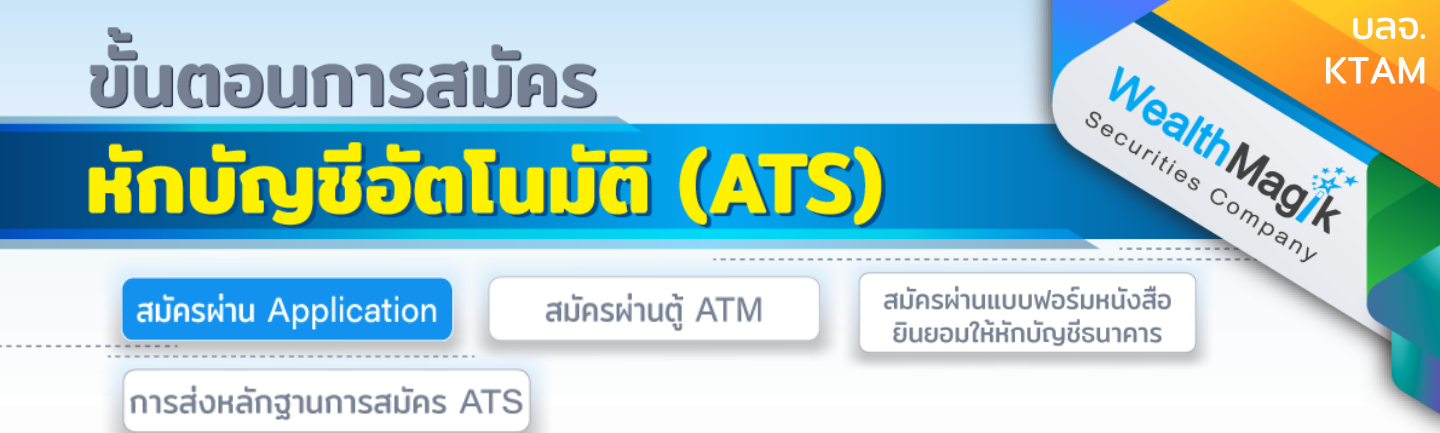

#### ธนาคารกรุงไทย สมัครผ่าน Application **KTAM Smart Trade (Mutual Fund)**

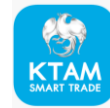

- 1. เข้าไปที่เมนู บัญชีของฉัน
- 2. เลือกเมนู จัดการบัญชีธนาคาร
- 3. เลือกแท็ป บัญชีซื้อกองทุน
- 4. เลือก เพิ่มบัญชีธนาคาร และเลือก ธนาคารกรุงไทย
- 5. เลือกเลขที่ผู้ถือหน่วยลงทุน
- กรอกหมายเลขบัตรประชาชน
- 7. เลือก ธนาคารกรุงไทย
- 8. กรอกเลขบัญชีธนาคารกรุงไทยที่ต้องการให้หักบัญชี
- 9. กด บันทึก
- 10.ระบบบันทึกข้อมูล และรอผลการสมัคร
- 11. จะมีข้อความขึ้นแจ้งเตือน "คุณได้ขอสมัครบริการหักบัญชีอัตโนมัติของ บมจ. หลักทรัพย์ ้จัดการกองทุนกรุงไทย" จาก Krungthai NEXT จากนั้น กดเปิดข้อความแจ้งเตือน เพื่อ ดำเนินขั้นตอนสมัครต่อผ่าน Krunathai NEXT
- 12. ใส่รหัส Pin Code จำนวน 6 หลัก ของ Krungthai NEXT
- 13. หน้าจอจะแสดงคำขอสมัครบริการหักบัญชีอัตโนมัติ และกดดำเนินการสมัคร
- 14. กดยอมรับข้อกำหนดและเงื่อนไข
- 15. หน้าจอจะแสดงข้อมูลชื่อผู้ให้บริการที่สมัครหักบัญชีอัตโนมัติ บัญชีที่ต้องการให้หักบัญชี รหัสอ้างอิง และกดถัดไป
- 16. ตรวจสอบข้อมูล และกดยืนยัน
- 17. ใส่รหัส Pin Code จำนวน 6 หลัก ของ Krungthai NEXT เพื่อสมัครบริการ
- 18. แจ้งผลการส่งใบสมัครสำเร็จ (สมัครหักบัญชีอัตโนมัติสำเร็จ)
- 19. เมื่อกลับมาที่ KTAM Smart Trade หน้าเมนู จัดการบัญชีธนาคาร เลือกแท็ป บัญชีชื้อ ้กองทุน จะแสดงรายการบัญชีที่ได้สมัครหักบัญชีอัตโนมัติ

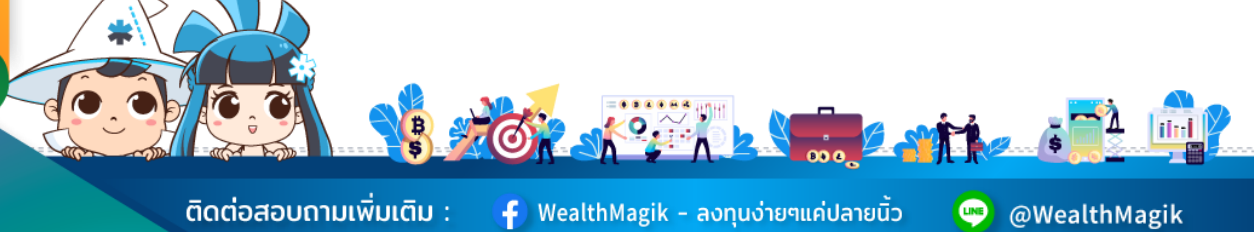

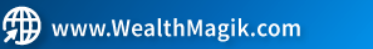

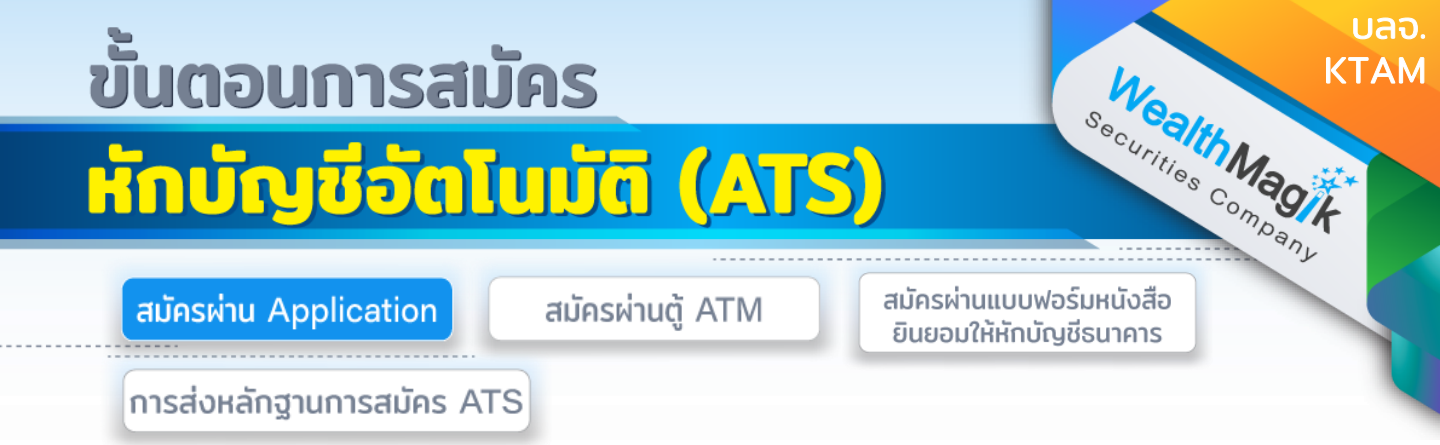

#### ธนาคารไทยพาณิชย์ สมัครผ่าน SCB easy

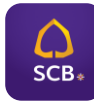

- 1. เข้าสู่ SCB Easy App และเลือกเมนูหลัก "ธุรกรรมของฉัน"
- 2. เลือกเมนูย่อย "สมัครหักบัญชีอัตโนมัติ"
- 3. ระบุผู้ให้บริการ "9115"
- เลขที่อ้างอิง 1 ระบุเลขที่ผู้ถือหน่วยลงทุน (11หลัก) เลขที่อ้างอิง 2 ระบุเลขที่บุตรประชาชน (13หลัก)
- 5. กดยอมรับข้อตกลงและเงื่อนไข
- 6. เก็บสลิปหรือรูปภาพหน้าจอที่ทำรายการสำเร็จ เพื่อใช้เป็นหลักฐานการสมัคร

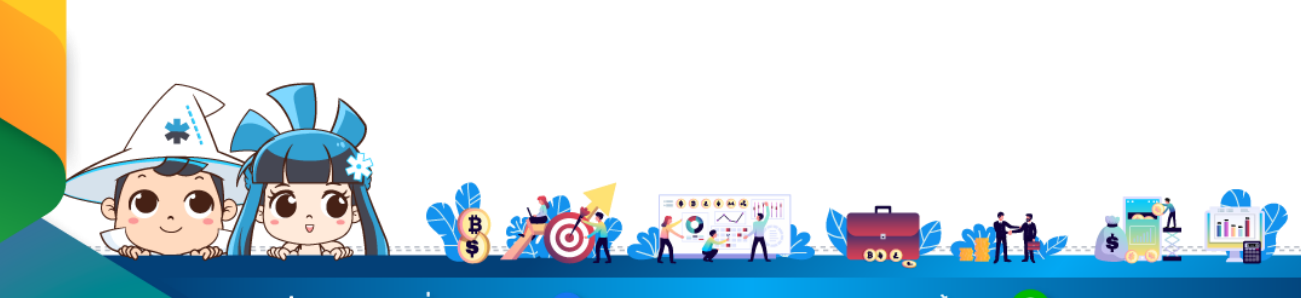

ติดต่อสอบถามเพิ่มเติม :

f WealthMagik - ลงทุนง่ายๆแค่ปลายนิ้ว

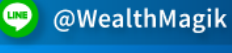

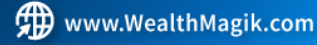

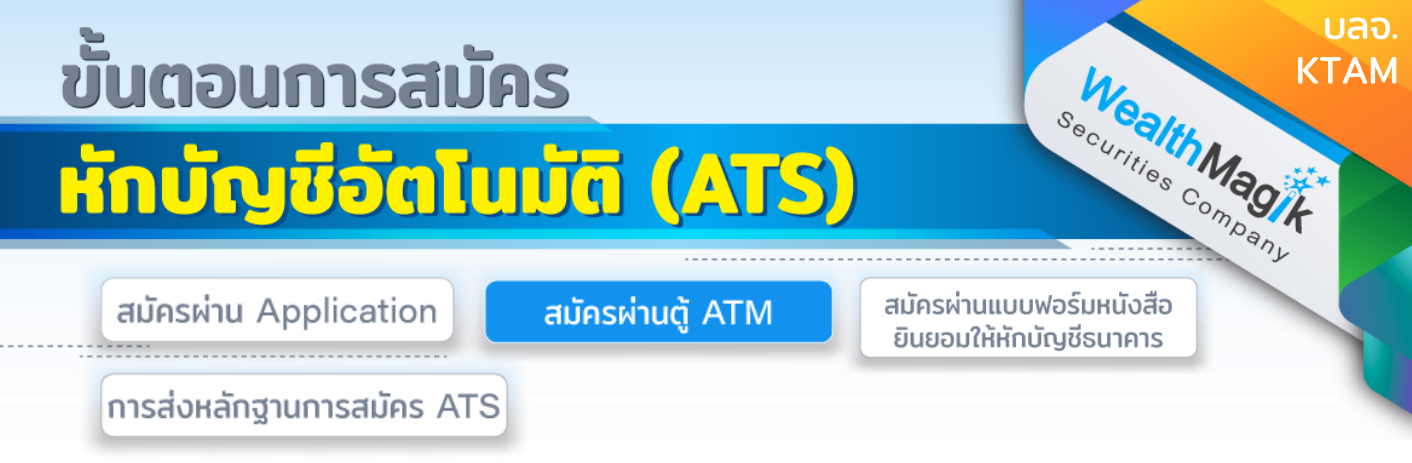

# ธนาคารกรุงไทย มี 2 รูปแบบ สำหรับการสมัคร ATM

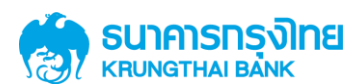

💚 @WealthMagik

02-4371588

# สำหรับสมัครผ่านหน้าจอน้ำเงินเข้ม (ATM รุ่น RCM 3 in 1 HITACHI)

- 1. สอดบัตร ATM / VISA Debit
- 2. stų Pin Code
- 3. เลือกบริการอื่นๆ
- 4. เลือกหักบัญชีอัตโนมัติ Direct Debit
- 5. เลือกระบุรหัสบริษัท ใส่หมายเลข Comp Code "5220"
- 6. ใส่หมายเลขอ้างอิง 1 (Reference No.1) "ใส่เลขที่บัตรประชาชน 13 หลัก"
- 7. ใส่หมายเลขอ้างอิง 2 (Reference No.2) "ใส่เลขที่บัตรประชาชน 13 หลัก"
- 8. เลือก "ตกลง"
- 9. ตรวจสอบความถูกต้องที่หน้าจอ และเลือก "ตกลง"
- 10 รอรับใบบันทึกรายการ (Slip ATM) เพื่อเป็นหลักฐานในการทำรายการ

#### สำหรับสมัครผ่านหน้าจอฟ้า (ATM รุ่น WINCOR และ NCR)

- 1. สอดบัตร ATM / VISA Debit
- 2. sะบุ Pin Code
- 3. เลือก ถอน / โอน / อื่นๆ
- 4. เลือกบริการอื่นๆ
- 5. เลือกสมัคร/ปรับเปลี่ยนบริการ
- 6. เลือกหักบัญชีอัตโนมัติ
- 7. เลือกระบุรหัสบริษัท ใส่หมายเลข Comp Code "5220"
- 8. ใส่หมายเลขอ้างอิง 1 (Reference No.1) "ใส่เลขที่บัตรประชาชน 13 หลัก"
- 9. ใส่หมายเลขอ้างอิง 2 (Reference No.2) "ใส่เลขที่บัตรประชาชน 13 หลัก" \*การระบุหมายเลขอ้างอิง 1 / 2 ให้คั่นด้วยจุดเสมอ
- 10.เลือก "ถูกต้อง"
- 11. ตรวจสอบความถูกต้องที่หน้าจอ และเลือก "ตกลง"
- 12. รอรับใบบันทึกรายการ (Slip ATM) เพื่อเป็นหลักฐานในการทำรายการ

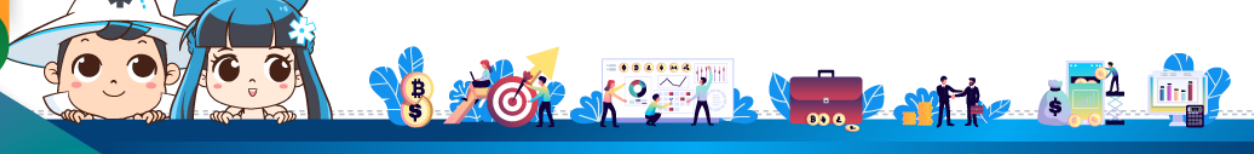

้ติดต่อสอบถามเพิ่มเติม :

f) WealthMagik – ลงทุนง่ายๆแค่ปลายนิ้ว

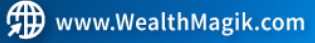

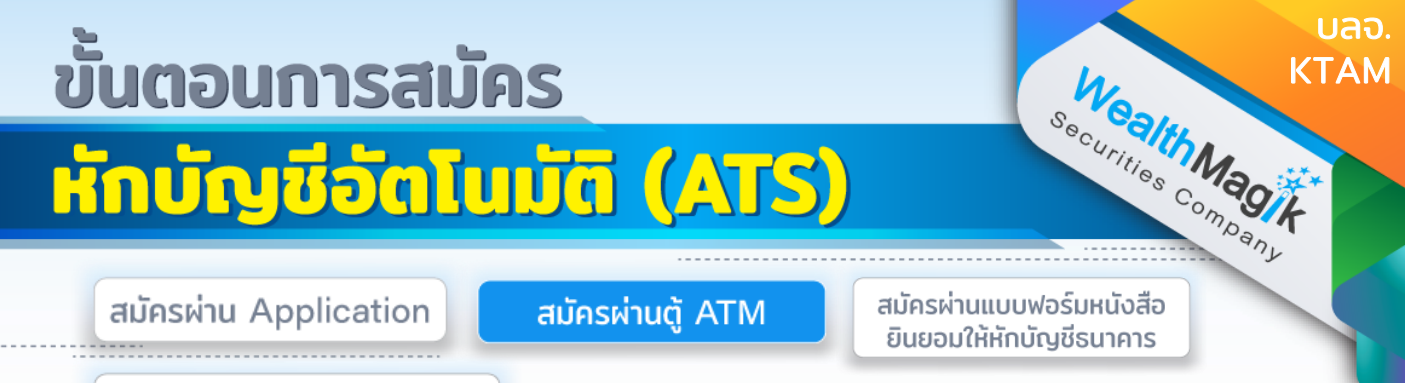

การส่งหลักฐานการสมัคร ATS

## ธนาคารไทยพาณิชย์

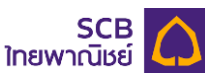

- สอดบัตร ATM และกดรหัสบัตร
- 2. เลือก "อื่นๆ"
- 3. เลือก "สมัครโมบาย-อินเทอร์เน็ตแบงก์กิ้งและอื่นๆ
- เลือก "หักบัญีอัตโนมัติ"
- เลือกหักจากบัญชี "เดินสะพัด" หรือ "ออมทรัพย์"
- เลือก "ชื่อบริษัทที่ต้องการใช้บริการหักบัณชีอัตโนมัติ"
- 7. ใส่หมายเลข Comp Code "9115"
- 8. ใส่หมายเลขอ้างอิง 1 CUSTOMER NO. "เลขที่บัตรประชาชน 13 หลัก"
- 9. ใส่หมายเลขอ้างอิง REFERENCE NO. "เลขที่บัตรประชาชน 13 หลัก"
- 10.ตรวจสอบความถกต้อง เลือก "ยืนยัน"
- 11. รอรับใบบันทึกรายการ (Slip ATM) เพื่อเป็นหลักฐานในการทำรายการ

### ธนาคารกรุงศรีอยุธยา

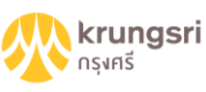

- สอดบัตร ATM และกดรหัสบัตร
- 2. เลือก "สมัคร/เปลี่ยนแปลงบริการ"
- เลือก "บริการหักบัญชีอัตโนมัติ"
- 4. เลือก "ระบเลขที่บัญชี"
- 5. อ่านเงื่อนไขการใช้บริการ หากยอมรับเงื่อนไขเลือก "ตกลง"
- เลือกประเภทบัญชีของท่าน "ออมทรัพย์" หรือ "กระแสรายวัน"
- 7. ใส่เลขที่บัณชีจองซื้อของ KTAM "7770048541"
- 8. ใส่หมายเลขอ้างอิง 1 (Reference No.1) "ใส่เลขที่บัตรประชาชน 13 หลัก"
- 9. ใส่หมายเลขอ้างอิง 2 (Reference No.2) "ใส่เลขที่บัตรประชาชน 13 หลัก"
- 10.เลือก "ถูกต้อง"
- 11. หากท่านไม่ต้องการทำรายการต่อเลือก "ไม่ต้องการ"
- 12. รอรับใบบันทึกรายการ (Slip ATM) เพื่อเป็นหลักฐานในการทำรายการ

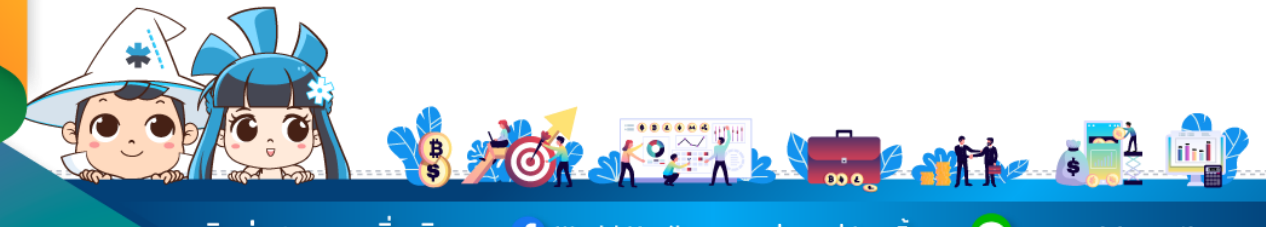

ติดต่อสอบถามเพิ่มเติม :

Ғ) WealthMagik - ลงทุนง่ายๆแค่ปลายนิ้ว

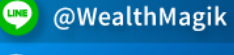

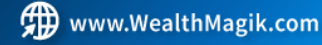

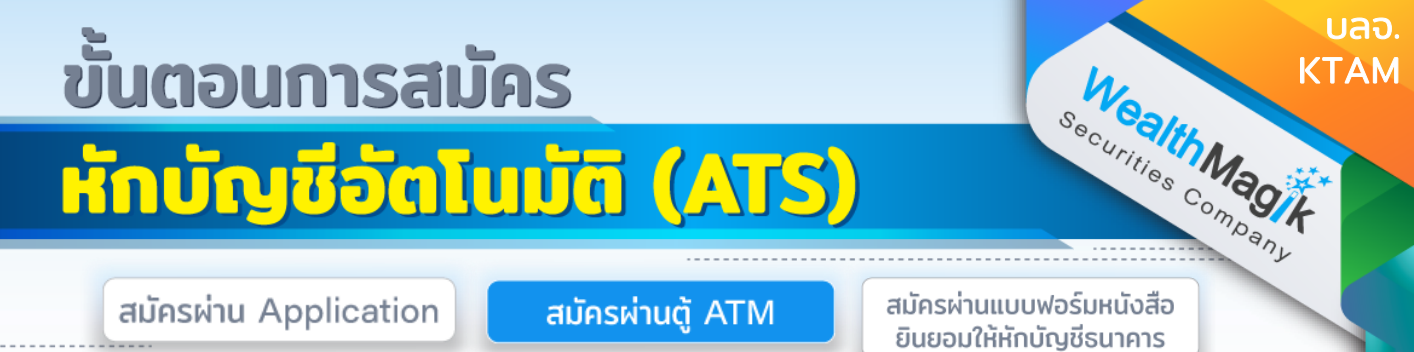

การส่งหลักฐานการสมัคร ATS

#### ธนาคารกสิกรไทย

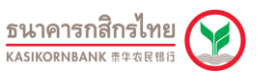

- 1. สอดบัตร ATM และกดรหัสบัตร
- 2. เลือก "สมัครบริการ"
- เลือก "สมัครบริการหักบัญชีอัตโนมัติ"
- 4. เลือก "สมัครบริการหักบัญชีอัตโนมัติ (Direct Debit)
- 5. เลือก "ระบุรหัสบริษัท"
- 6. เลือกบัญชี "ออมทรัพย์" หรือ "กระแสรายวัน"
- 7. ใส่รหัสบริษัท "33620"
- 8. เลือก "รหัสบริษัทถูกต้อง"
- หมายเลขสมาชิก/เล<sup>ื่</sup>ขที่อ้างอิง "เลขที่บัตรประชาชน 13 หลัก"
- 10.เลือก "หมายเลขถูกต้อง"
- 11. อ่านเงื่อนไข และข้อตกลงการใช้บริการ เลือก "ยืนยันการทำรายการ"
- 12. เลือก "ยืนยันการทำรายการ"
- 13. รอรับใบบันทึกรายการ (Slip ATM) เพื่อเป็นหลักฐานในการทำรายการ

#### ธนาคารกรุงเทพ

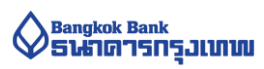

- สอดบัตร ATM และกดรหัสบัตร
- 2. เลือก "สมัครบริการ"
- เลือก "บริการหักบัญชีอัตโนมัติ"
- 4. อ่านข้อตกลงการใช้บ<sup>ี</sup>ริการหักบัญชีอัตโนมัติ จากนั้น กดปุ่ม "ตกลง"
- 5. เลือกประเภทบัญชี (บัญชีสะสมทรรพย์/บัญชีกระแสรายวัน)
- กดเลือกรายการ "สมัครด้วยรหัสบริษัท"
- 7. ใส่หมายเลข Comp Code "37399" เลือก "ถูกต้อุง"
- ใส่หมายเลขอ้างอิง 1 (Reference No.1) "ใส่เลขที่บัตรประชาชน 13 หลัก" เลือก "ถูกต้อง"
- ใส่หมายเลขอ้างอิง 2 (Reference No.2) "ใส่เลขที่บัตรประชาชน 13 หลัก" เลือก "ถูกต้อง"
- 10.เมื่อทำรายการเรียบร้อยแล้ว ตรวจสอบความถูกต้องของรายการ และเลือก "ยืนยัน"
- 11. รอรับใบบันทึกรายการ (Slip ATM) เพื่อเป็นหลักฐานในการทำรายการ

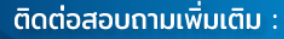

f WealthMagik - ลงทุนง่ายๆแค่ปลายนิ้ว

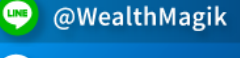

02-4371588

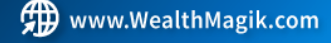

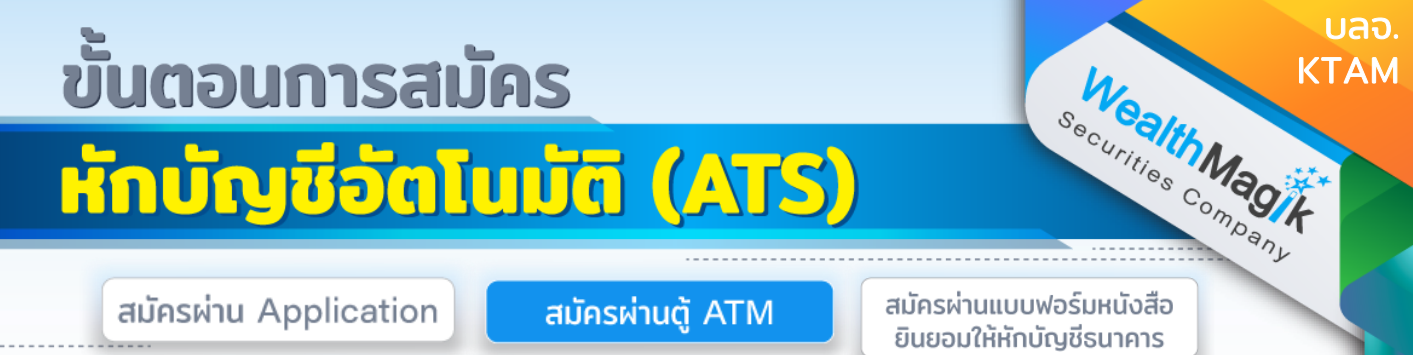

การส่งหลักฐานการสมัคร ATS

#### ธนาคารทหารไทยธนชาต

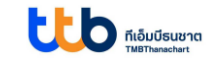

- สอดบัตร ATM และกดรหัสบัตร
- 2. กดปุ่ม "อื่นๆ"
- 3. กดปุ่ม "บริการหักบัญชีอัตโนมัติ"
- 4. กดปุ่ม "สมัครบริการหักบัญชีอัตโนมัติ"
- 5. รับทราบข้อตกลง และเงื่อนไขการใช้บริการ เลือก "ยืนยัน"
- 6. เลือก "ประเภทบัญชี" ออมทรัพย์ หรือ กระแสรายวัน
- 7. เลือก "หลักทรัพย์/กองทุน"
- 8. ใส่หมายเลข Comp Code "4905"
- 9. เลือก "ถูกต้อง"
- 10 ใส่หมายเลขอ้างอิง 1 (Reference No.1) "ใส่เลขที่บัตรประชาชน 13 หลัก"
- 11. ใส่หมายเลขอ้างอิง 2 (Reference No.2) "ใส่เลขที่บัตรประชาชน 13 หลัก"
- 12. เลือก "ยืนยัน"
- 13. รอรับใบบันทึกรายการ (Slip ATM) เพื่อเป็นหลักฐานในการทำรายการ

#### ธนาคารยูโอบี

# **WOB**

- 1. สอดบัตร และกดรหัสบุ้ตร ATM
- 2. เลือกรายการ บริการอื่นๆ (Other Service)
- 3. เลือกรายการ สมัครใช้บริการ (Apply for Services)
- 4. เลือกรายการ สมัครบริการหักบัญชี่อัตโนมัติ (Direct Debit Registration)
- 5. ใส่หมายเลข Comp Code "30046" และกดปุ่ม "ถูกต้อง"
- ใส่หมายเลขอ้างอิง 1 (Reference No.1) "ใส่เลขที่บัตรประชาชน 13 หลัก" และกดปุ่ม "ถูกต้อง"
- ตรวจสอบความถูกต้องของรายการ และกดปุ่ม "ถูกต้อง" (Biller Name, Biller Code และ Reference)
- 8. ตรวจสอบเงื่อนไขและข้อตกลงการใช้บริการหักบัญชีอัตโนมัติ และ กดปุ่ม "ยอมรับ"
- 9. รอรับใบบั่นทึกรายการ (Slip ATM) เพื่อเป็นหลักฐานในการทำรายการ

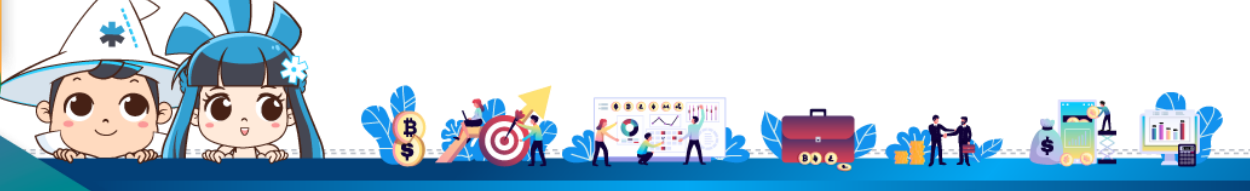

้ติดต่อสอบถามเพิ่มเติม :

f WealthMagik - ลงทุนง่ายๆแค่ปลายนิ้ว

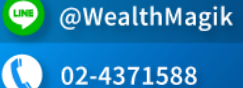

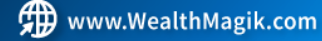

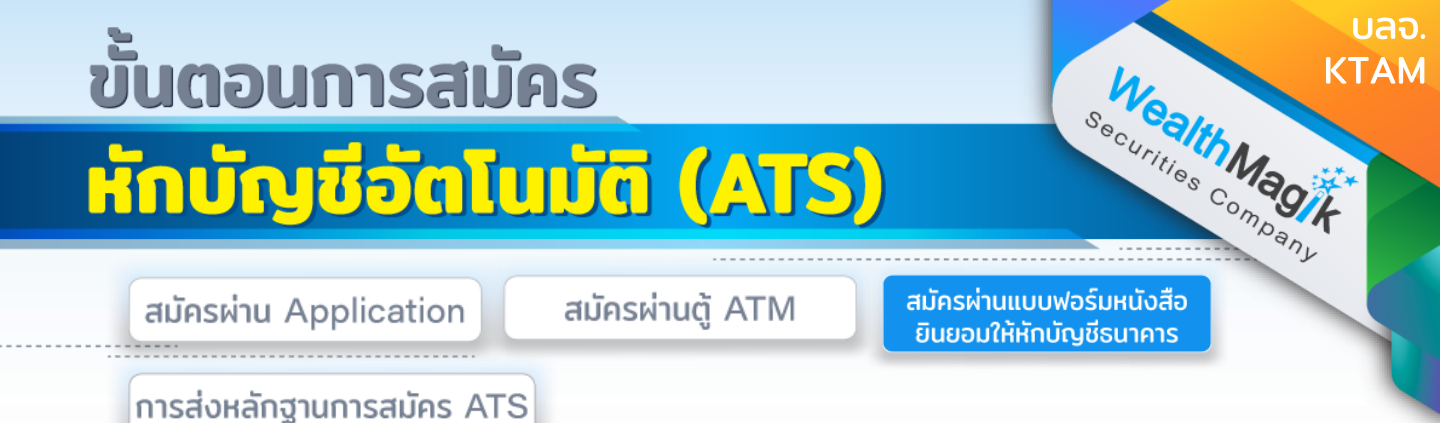

 กรอกรายละเอียดในแบบฟอร์ม "หนังสือขอให้หักบัญชีเงินฝาก" บลจ. KTAM ที่ ได้รับทางอีเมล และลงลายมือชื่อในช่อง "ผู้ให้ความยินยอม"

2. สำเนาสมุดบัญชีเงินฝากที่ประสงคให้หักเงินฝาก (ATS) พร้อมแนบสำเนาบัตร ประชาชน

3. นำส่งเอกสารหลักฐานข้างต้นได้ที่ บริษัทหลักทรัพย์ เว็ลธ์ เมจิก จำกัด (ฝ่ายลูกค้า สัมพันธ์) 383 อาคารชินพงษ์ ชั้น 5 ถนนลาดหญ้า แขวงสมเด็จเจ้าพระยา เขตคลอง สาน กทม. 10600

้วิธียื่นเอกสารทางไปรษณีย์ ระยะเวลาอนุมัติประมาณ 2-4 สัปดาห์

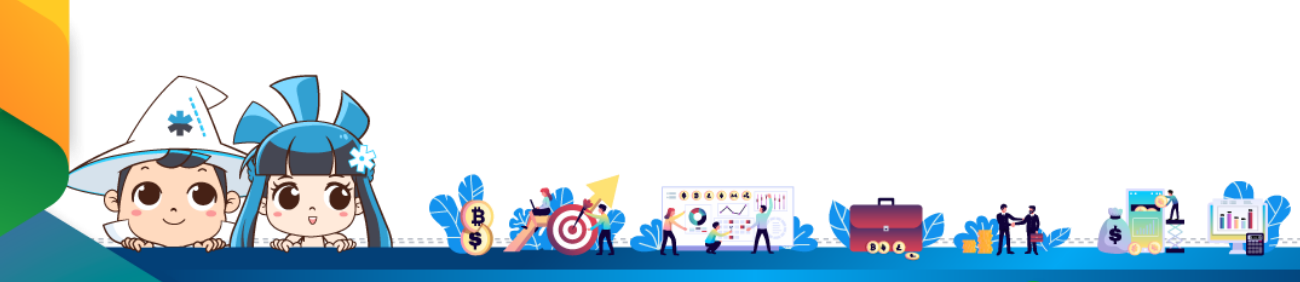

้ติดต่อสอบถามเพิ่มเติม :

🗲) WealthMagik - ลงทุนง่ายๆแค่ปลายนิ้ว

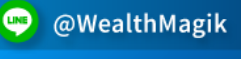

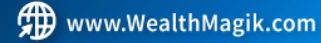

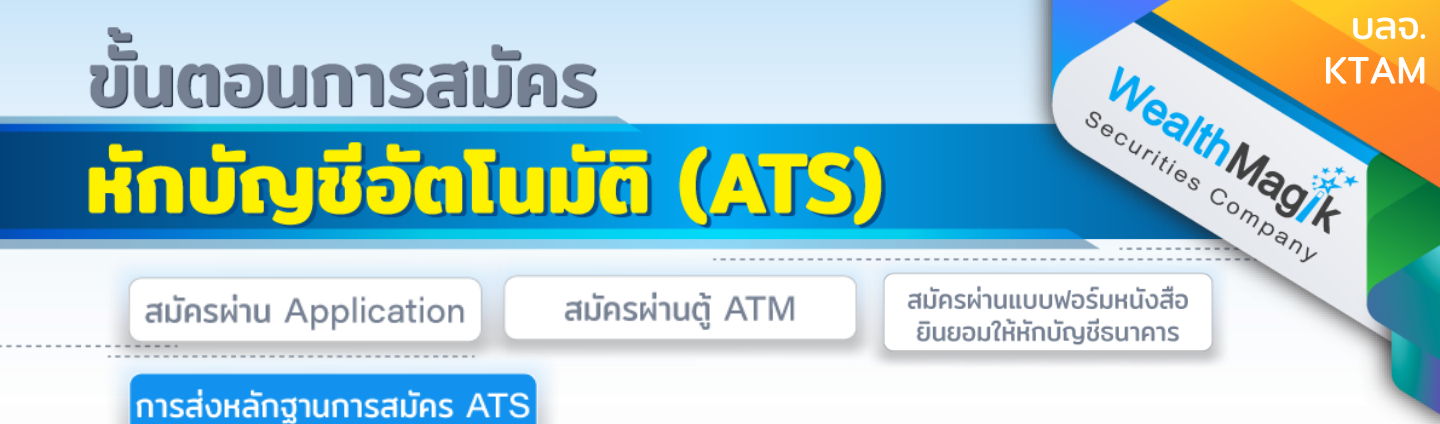

สำหรับช่องทางสมัคร ATS ผ่านช่องทางอิเล็กทรอนิกส์ Application, Internet, ATM

หลังจากที่ลูกค้าทำรายการสมัครหักบัญชีเงินฝากธนาคาร (ATS) เรียบร้อยแล้ว กรุณาส่ง หลักฐานการสมัครกลับมาที่ E-Mail: marketing@wealthmagik.com

#### โดยมีรายละเอียดหลักฐานดังนี้

1.ถ่ายภาพสลิป ATM หรือภาพหน้าจอการสมัครใช้บริการหักบัญชีเงินฝากธนาคาร (ATS) สำเร็จ ผ่านทางเว็ปไซต์ของ ธนาคาร

2.สำเนาสมุดบัญชีธนาคารที่ลงทะเบียนสมัครใช้บริการหักบัญชีเงินฝากธนาคาร (ATS) ที่มี ชื่อ-นามสกุล เลขที่บัญชีและ ชื่อธนาคารที่ชัดเจน

3.บริษัทจะแจ้งยืนยันผลการสมัครหักบัญชีเงินฝากธนาคาร (ATS) ให้ลูกค้ารับทราบผ่าน ทาง E-Mail ระยะเวลาอนุมัติ 3-7 วันทำการ

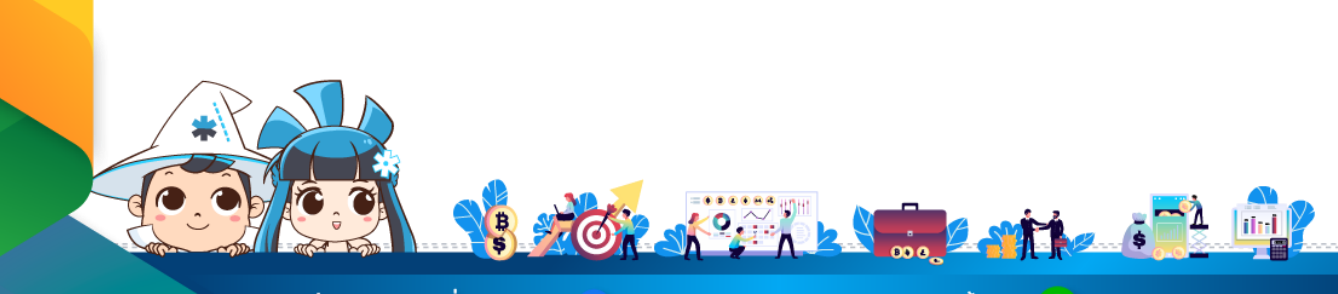

้ติดต่อสอบถามเพิ่มเติม :

f WealthMagik - ลงทุนง่ายๆแค่ปลายนิ้ว

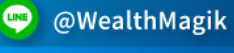

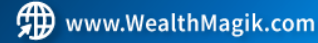